Accediamo al nostro profilo sulla piattaforma:

| natur belle                      | ←      |
|----------------------------------|--------|
|                                  | Inizio |
| Gestione clienti                 |        |
| <ul> <li>Fatturazione</li> </ul> |        |
| 🤰 Controllo di presenza          |        |
|                                  |        |
|                                  |        |
|                                  |        |

Clicchiamo sull'opzione "Gestione clienti" e sull'opzione a discesa "Ricerca":

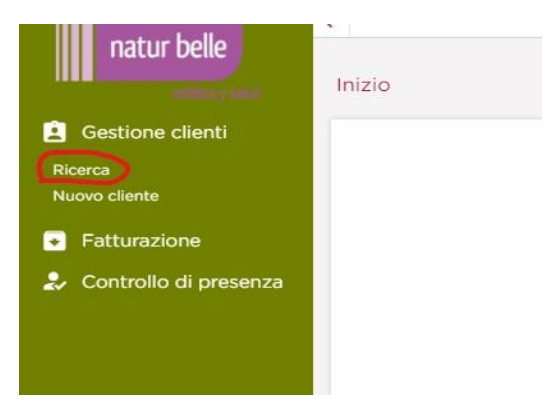

Una volta che siamo entrati nella pagina di ricerca nel campo "Nome, Cognome" mettiamo "Natur Belle" e clicchiamo su "Ricerca":

| natur belle                            | Inizio                                       |
|----------------------------------------|----------------------------------------------|
| Gestione clienti Ricerca               | Cercare clienti                              |
| Fatturazione     Controllo di presenza | Nome Coprome NATUR BELLE Telefono N° Cliente |
|                                        | Esportare Cercare                            |
|                                        |                                              |
|                                        |                                              |

In questa schermata incontreremo due nuovi clienti creati:

- Italia Natur Belle Centrale
- Spagna Natur Belle Centrale

Per accedere alle fatture della società italiana cliccamo sull'opzione "Visualizza scheda cliente" (indicata nell'immagine):

| ercare clienti               |              |                                                                    |                                  | Telefono: 00000000000000000000000000000000000 |                                |        |                 |
|------------------------------|--------------|--------------------------------------------------------------------|----------------------------------|-----------------------------------------------|--------------------------------|--------|-----------------|
| Nome, Cognome<br>NATUR BELLE | Telefo       | ono                                                                | Nº Cliente                       |                                               |                                |        |                 |
|                              |              |                                                                    |                                  |                                               | (                              |        |                 |
| Lista dei clienti trovati 🗘  | Nº Cliente 🗘 | Telefono 🗘                                                         | Centro 🗘                         | Pagamenti prorogat                            | Esportare                      | Agenda | rcare<br>Vista+ |
| Lista dei clienti trovati 🗘  | Nº Cliente 🗘 | Telefono         \$           000000000000000000000000000000000000 | Centro 0<br>Centrale natur belle | Pagamenti prorogat                            | Esportare<br>i 0 Vendite<br>\$ | Agenda | vista+          |

Già all'interno del cliente dovremo posizionare il mouse sopra l'immagine del cliente, in alto a destra, e verrà visualizzata una casella a discesa dove dobbiamo cliccare su "Documenti":

| ati dei cilen              | le                |                      |           |           | Documenti                   |                                |  |
|----------------------------|-------------------|----------------------|-----------|-----------|-----------------------------|--------------------------------|--|
| DATI DEL CLIENTE           | CRONOLOGIA        | PROROGATO            | BUONI     | FOTOGRAFI | Fatturazione<br>Consolidare | :on                            |  |
| H <sup>2</sup> Clone<br>62 | Centro<br>CENTR - | CENTRALE NATUR BELLE | 25/09/202 | 20        |                             | ann C Na casain.<br>Cauppa     |  |
|                            |                   |                      |           |           |                             | ide apiciclo a via<br>Contacto |  |

Su questo schermo apparivano tutte le fatture della società italiana:

| Inizio<br>Documenti |                       |            | Ľ           | ITALIA - NATUR BELL<br>Telefono: 0034688709618<br>№: 1170 | E C    |
|---------------------|-----------------------|------------|-------------|-----------------------------------------------------------|--------|
| Documento           |                       | 25/09/2020 | Descrizione |                                                           | 1      |
| Lista dei documen   | ti disponibili        |            |             |                                                           |        |
| Data 🗘              | Nome 🗘                |            | Commenti 🗘  | Cancellare                                                | Vista+ |
| 71/01/2020          | Parking 1 000070 - 46 |            |             | =                                                         | æ      |

Posdata: in quest'ultima immagine si può vedere l'"immagine del cliente" che vi indicava nel passaggio precedente, il riquadro accanto al "Italia - Natur Belle Centrale"

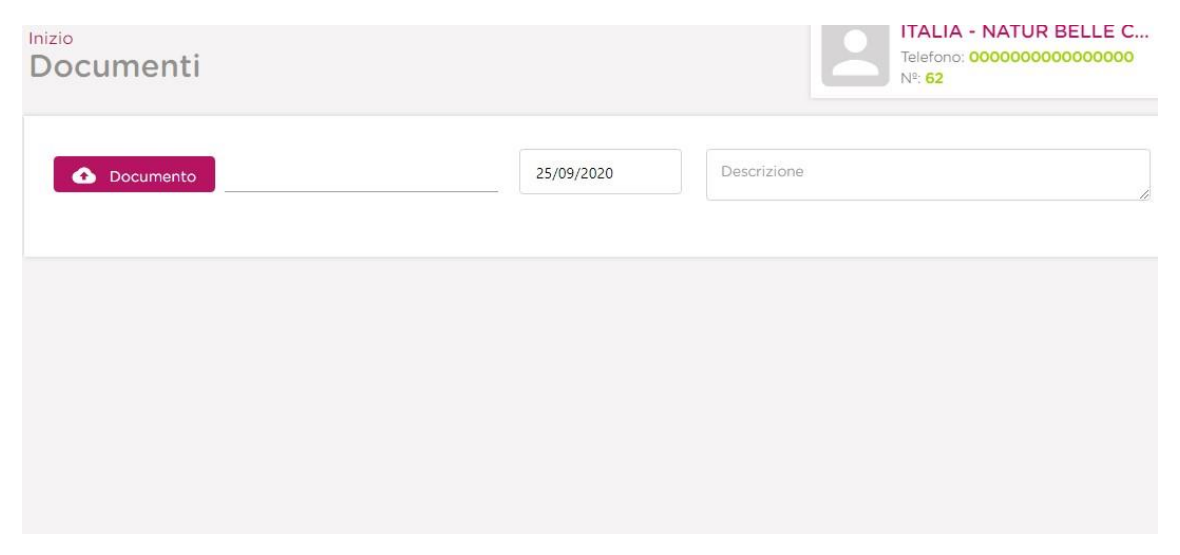